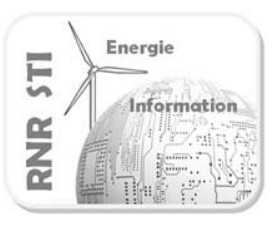

# 0 Présentation du TP.

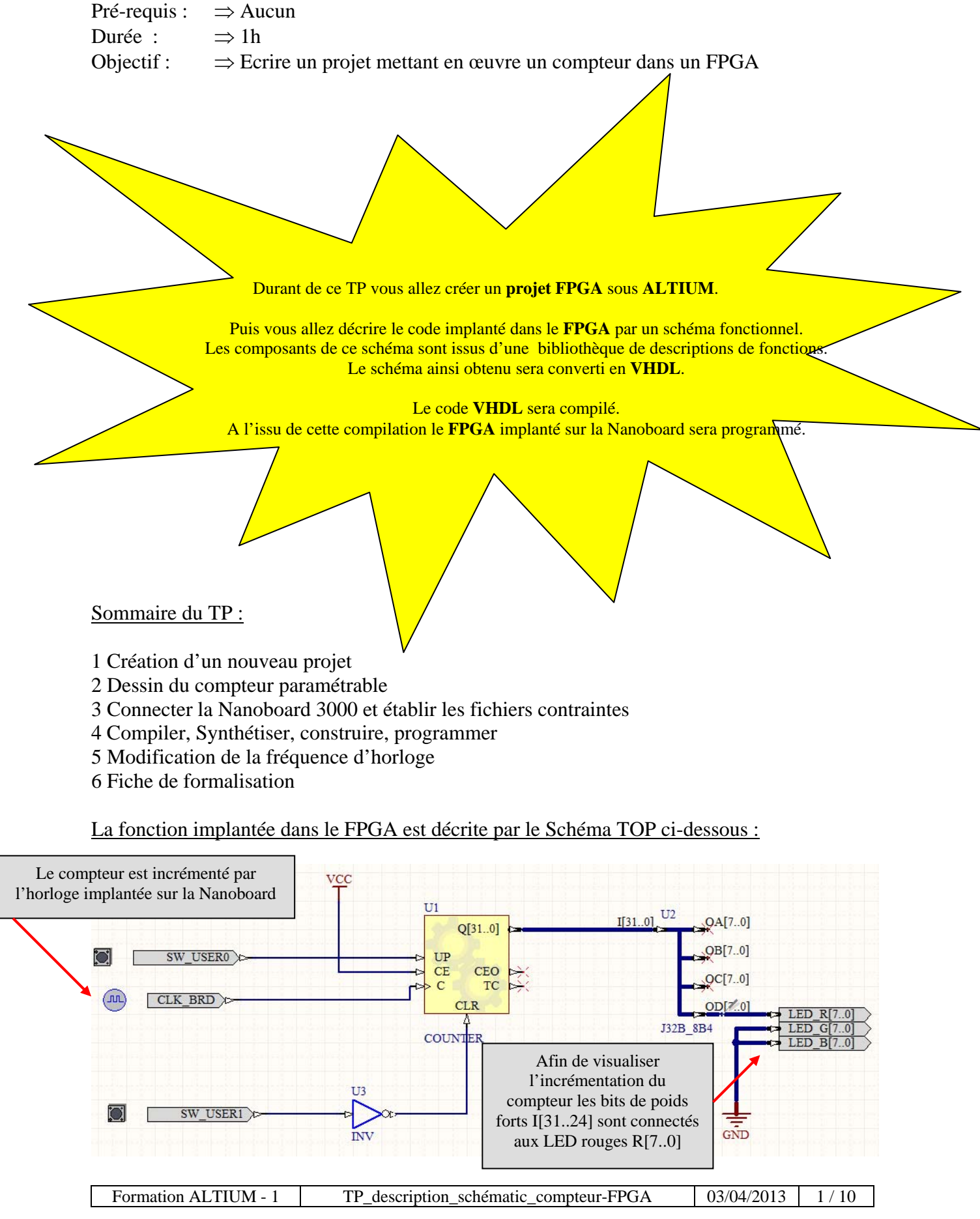

#### Quelques conseils avant de commencer :

- ⇒ Les différents fichiers utilisés sous ALTIUM doivent porter des noms différents. ( risque d'erreur de récursion ).
- $\Rightarrow$  Organisation des fichiers et répertoires :
  - ne pas créer de chemins trop profonds

ne pas utiliser le caractères espace « » et/ou le caractère moins «-» dans les noms ne pas déplacer les fichiers de travail en cours de projet

⇒ Sous ALTIUM la feuille de schéma \*.SchDoc est en haut du projet, c'est le « TOP\_LEVEL ».

Avantage :  $\Rightarrow$  cela établi un lien entre le projet FPGA et le projet PCB,  $\Rightarrow$  cela permet une organisation hiérarchique du projet.

 $\Rightarrow$  Ne jamais modifier les noms depuis l'explorateur WINDOWS, même pour reconstruire un nouveau projet. Méthode : renommer vos fichiers depuis STORAGE MANAGER.

 $\Rightarrow$  Durant la construction de votre projet pensez à faire des sauvegardes fréquentes et à recompiler votre projet.

Ressources : $\Rightarrow$  voir le fichier Lab.pdf. (EDA Expert / Victor TRUONG ) $\Rightarrow$  sous le WIKI sur le site ALTIUM

Les touches de raccourcis utiles :

| Pour faire pivoter un objet               | Pour ZOOMER / DEZOOMER                                            | Revenir au format 100% |
|-------------------------------------------|-------------------------------------------------------------------|------------------------|
| $\Rightarrow$ sélectionner l'objet        | Touches « SHIFT » + UP $\uparrow$ / « SHIFT » + DOWN $\downarrow$ | touches « V »+ « D »   |
| $\Rightarrow$ appuyer sur la barre espace |                                                                   |                        |

#### 1 Création d'un nouveau projet.

#### 1.1 Repartir d'un environnement vide :

**Conseil** : créer un nouveau répertoire dans lequel vous placerez tous les éléments du présent projet .

|                                 | Colourd Librates                             |
|---------------------------------|----------------------------------------------|
|                                 | Ciploard Libraries                           |
|                                 | ud Ubraves                                   |
|                                 | braves                                       |
|                                 |                                              |
|                                 |                                              |
|                                 |                                              |
|                                 |                                              |
|                                 |                                              |
|                                 |                                              |
|                                 |                                              |
|                                 |                                              |
|                                 |                                              |
|                                 |                                              |
|                                 |                                              |
|                                 |                                              |
|                                 |                                              |
|                                 |                                              |
|                                 |                                              |
|                                 |                                              |
|                                 |                                              |
|                                 |                                              |
| Shreew Decido coubeet Heb lucar | wents AHDC >>                                |
| - 🤞 🔐 🖻                         | 06:40                                        |
|                                 | 31/01/2012                                   |
|                                 |                                              |
|                                 |                                              |
|                                 | Syntem Design-Compiler Help Insta<br>- 📣 🕅 1 |

1.2 Ouvrir les fenêtres projet et message :

Paramétrer l'environnement de travail d'Altium Designer en utilisant la commande :  $\Rightarrow$  System ( en bas à droite )  $\Rightarrow$  Messages et Projects.

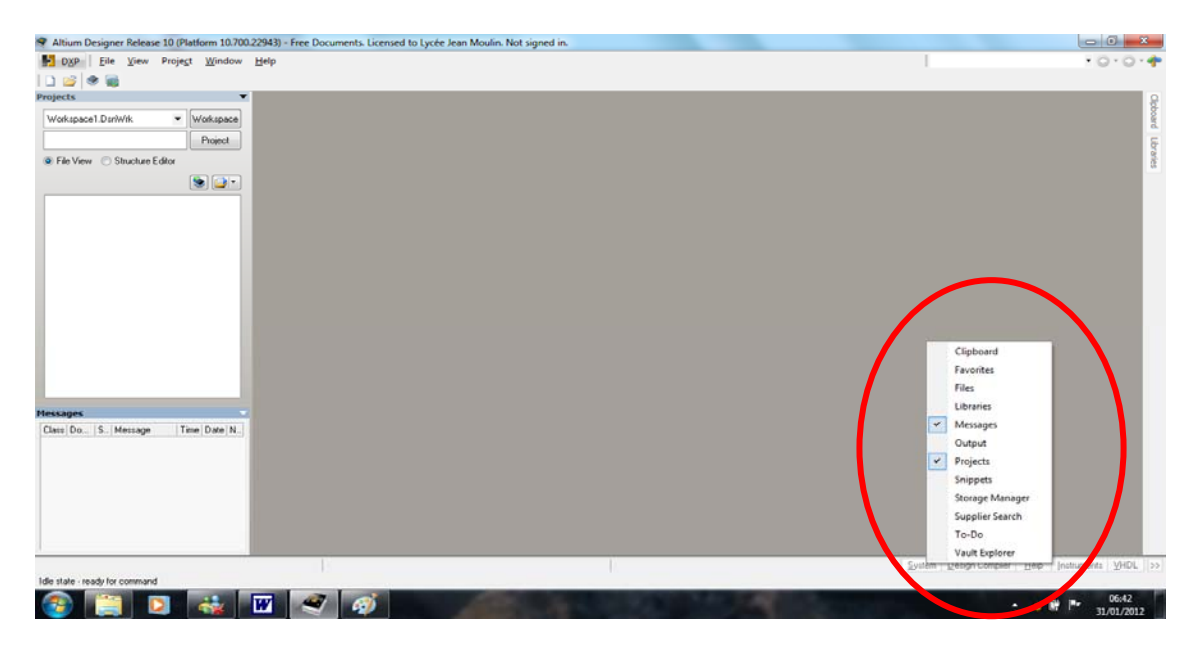

1.3 Créer et renommer le projet sous un nouveau répertoire :

#### $\Rightarrow$ File $\Rightarrow$ New $\Rightarrow$ Project $\Rightarrow$ FPGA Projet.

Un projet nommé FPGA\_Project.PrjFPGA apparaît dans l'onglet gestion de projet.

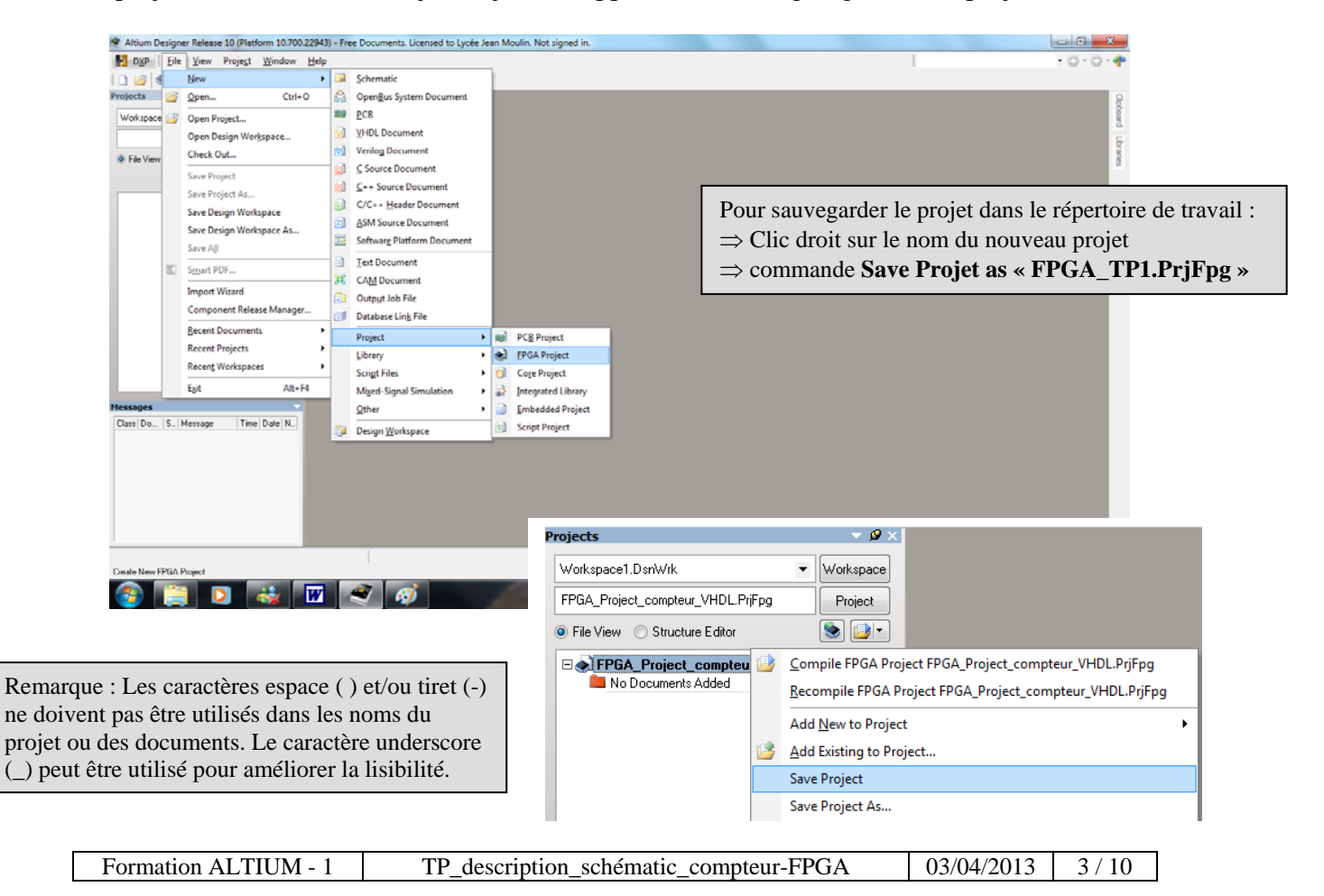

1.4 Sous le projet placer une feuille sheet1.Schdoc

Pour ajouter un nouveau schéma :

 $\Rightarrow$  clic droit sur le nom du projet FPGA dans l'onglet Projets,

 $\Rightarrow$  choisir la commande Add New to Projet  $\Rightarrow$  Schematic.

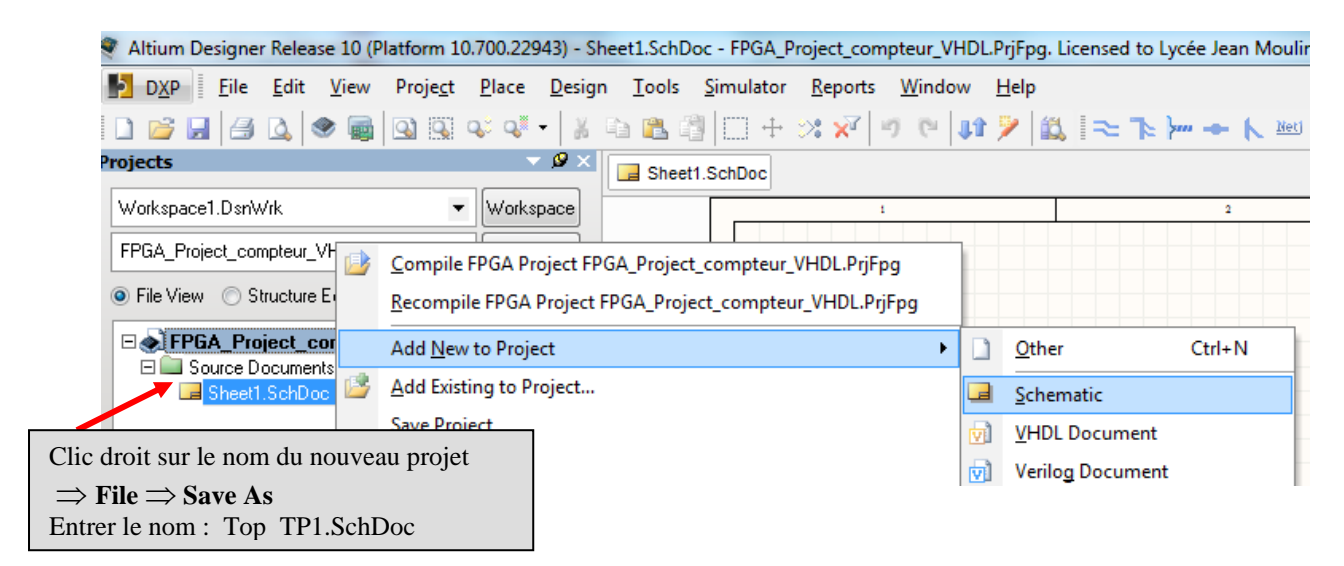

## 2 Dessin du compteur paramétrable:

- 2.1 Dans la bibliothèque FPGA Configurable Generic.IntLib :
- $\Rightarrow$  Sélectionner COUNTER, placer le au centre de la feuille.

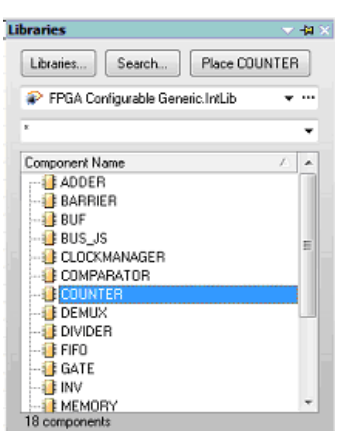

# 2.2 Configurer le compteur comme ci-dessous :

|                                                                                                    | Configure U1 (Counter)                                          | R X                                                    |
|----------------------------------------------------------------------------------------------------|-----------------------------------------------------------------|--------------------------------------------------------|
| Pour accéder à la fenêtre de configuration :<br>⇒ cliquer droit sur le compteur<br>⇒ cliquer sur Configure | Counter<br>Main<br>Type: Sinary •<br>Reset Mode: Asynchronous • | Limit<br>Signal Width: 32 A<br>Max Value: 4294967295 A |
| Configure U? (COUNTER)                                                                                     | Direction<br>Up<br>Down<br>Oup/Down                             | Options<br>Bus Output<br>Loadable<br>Bus Input         |
|                                                                                                    | Clock Edge<br>Positive<br>Negative                              |                                                        |
|                                                                                                    |                                                                 | QK <u>C</u> ancel                                      |

## 2.3 Dessiner le reste du schéma :

 $\Rightarrow$  Importer les éléments des bibliothèques ci-dessous :

| Description                                           | Nom de la fonction | bibliothèque                     |
|-------------------------------------------------------|--------------------|----------------------------------|
| Compteur configurable                                 | COUNTER            | FPGA Configurable Generic.IntLib |
| Commande du Barre-graphe 8 LED 3 couleurs             | LEDS_RGB           | FPGA NB3000 Port-Plugin.IntLib   |
| Entrée de l'horloge paramétrable                      | CLOCK_BOARD        | FPGA NB3000 Port-Plugin.IntLib   |
| Entrée du bouton 0 / RESET de la Nanoboard            | USER_BUTTON0       | FPGA NB3000 Port-Plugin.IntLib   |
| Entrée du bouton 1 de la Nanoboard                    | USER_BUTTON1       | FPGA NB3000 Port-Plugin.IntLib   |
| Inverseur logique intégré dans le FPGA                | INV                | FPGA Generic.IntLib              |
| Divergence bus : 1 x 32-Bit input to 4 x 8-Bit output | J32B 8B4           | FPGA Generic.IntLib              |

 $\Rightarrow$  Placer le symbole masse pour bus 8 bits ( bus ground power port )

Vec

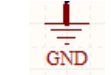

NE PAS CONFONDRE LES BUS ET LES FILS !

- $\Rightarrow$  Placer le symbole VCC :
- $\Rightarrow$  Relier les fils et les bus :
- $\Rightarrow$  Déclarer les signaux non utilisés

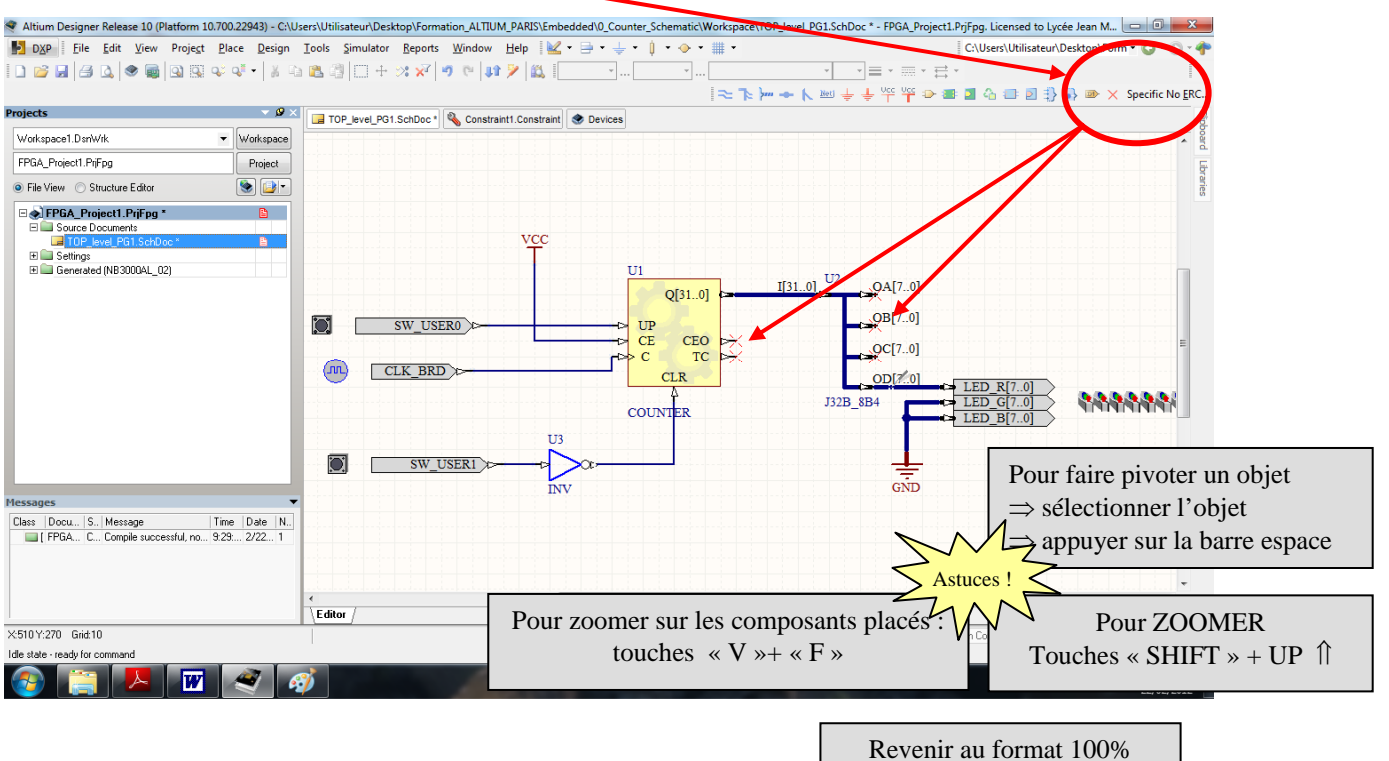

touches « V »+ « D »

# 2.4 Numéroter automatiquement les composants

 $\Rightarrow$  Menu : TOOLS

 $\Rightarrow$  **Commande** : Annotate Schematic quietly

Annotate Schematics Quietly...

### 2.5 Compiler et sauver le projet.

Compiler le projet par un clic droit sur le nom du projet FPGA dans l'onglet Projets et choisir la commande Compile FPGAProjet FPGA Projet1.PrjFPg

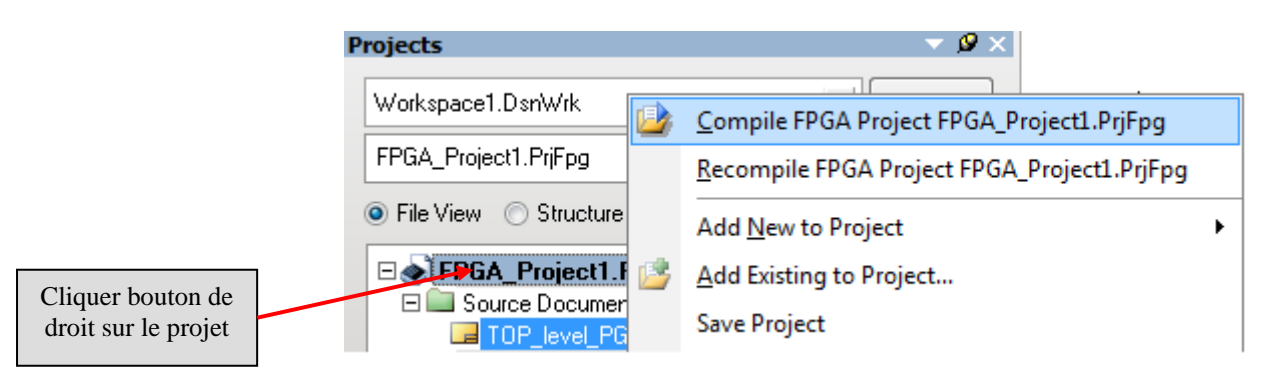

#### Connecter la Nanoboard 3000 et établir les fichiers contraintes. 3

Les fichiers contraintes décrivent notamment la connexion broche à broche des fonctions implémentées dans le FPGA. Comme nous travaillons toujours avec la Nanoboard 3000AL2 il est plus rapide de reprendre toujours le même fichier contraintes fourni par ALTIUM. (voir partie 3.2)

Autres rôles des fichiers contraintes:

- $\Rightarrow$  paramétrer des broches spécifiques tels que l'horloge (voir partie 3.1).
- $\Rightarrow$  si nous décrivons un projet à une autre cible que la Nanoboard il faudra alors créer les fichiers contraintes propres à cette carte.

# 3.1 Contraindre les entrées d'horloge :

Ajouter un nouveau fichier de contrainte par un clic droit sur le nom du projet FPGA dans l'onglet Projets et choisir la commande Add New to Projet>> Constraint File.

| Projects<br>Workspace1 DarW<br>FPGA_Project1 Pif<br>© File View St<br>© FPGA_Project1 Pif<br>© File View St<br>© FPGA_Project1 Pif<br>© File View St<br>© Settings<br>© Corebra<br>Uniting<br>Corebra<br>Uniting<br>Corebra<br>Strings<br>© Corebra<br>Uniting<br>Corebra<br>Strings | Compile FPGA Project FPGA, ProjectL PrjFpg     Becompile FPGA Project FPGA, ProjectL PrjFpg     Add New to Project     Add Existing to Project     Save Project As     Open Project Documents     Hide All In Project     Close Project Documents     Lidse Project Explore                                               | P01.9ch0o       Image: Description of the second second secon |                                                                                                    | 131.0 <sup>(1)</sup>                   |                                           |
|----------------------------------------------------------------------------------------------------|----------------------------------------------------------------------------------------------------|----------------------------------------------------------------------------------------------------|----------------------------------------------------------------------------------------------------|----------------------------------------|-------------------------------------------|
| Cliquer bouton de<br>droit sur le projet                                                                                                    | Compile FPGA Project FPGA_ProjectLPfjFpg<br>Becompile FPGA Project FPGA_ProjectLPfjFpg<br>Add New to Project<br>Save Project<br>Save Project Save Project<br>Save Project As<br>Open Project Documents<br>Hide All In Project<br>Close Project Documents<br>Close Project Documents<br>Close Project Documents<br>Explore | Qther Ctrl+N     Schematic     yHOL Document     yeilog Document     veilog Document     yeilog Testgench     yeeBus System Document     CFile     DerBus System Document     CFile                                                                                                    | 91<br>91.00<br>91.00<br>91. | ાગા હોતા. શે<br>જોવા હો<br>ગગા હોતા જે |                                           |
| Messages<br>Class  Docu S.                                                                                                    | Begenerate Harness Definitions       Simulate with Aldec OEM Simulator       Synthesis       Locate and Install Missing Plugins       Wew Channels       View Channels       Version Control       Locat History       Project Packager                                                                                   | Schematic Library     Schematic Library     Schematic Library     Veriog Library     Constraint File     OpenBus Component     Jest Document                                                                                                    |                                                                                                    |                                        | 3 90000000 [                              |
|                                                                                                    | Project Order                                                                                                    |                                                                                                    |                                                                                                    |                                        | ✓ SINT Mask Level Clear                   |
| ×:50 Y:400 Grid:10                                                                                                    | Configuration Manager                                                                                                    | _                                                                                                    |                                                                                                    | System                                 | Design Compiler SCH Help Instruments VHDL |
| Text                                                                                                    | Project Options                                                                                                    |                                                                                                    |                                                                                                    |                                        |                                           |

| Formation ALTIUM - 1 | TP_description_schématic_compteur-FPGA | 03/04/2013 | 6 / 10 |
|----------------------|----------------------------------------|------------|--------|
|----------------------|----------------------------------------|------------|--------|

 $\Rightarrow$  Le fichier contrainte vierge apparaît :

| 2  | Device :          |
|----|-------------------|
| 2  | Board :           |
| 2  | Project :         |
| 2  |                   |
| 2  | Created 2/21/2012 |
| 2. |                   |
|    |                   |
| :  |                   |

 $\Rightarrow$  Pour compléter le fichier contrainte nous allons utiliser un générateur de code automatique.  $\Rightarrow$  Remarque : il est aussi possible de compléter le code manuellement.

| Design Tools Window Help             |   |          |      |
|--------------------------------------|---|----------|------|
| Import Pin File                      | ۲ | <b>E</b> |      |
| Add/Modify Constraint                | ٠ |          | Part |
| Import Port Constraints from Project |   |          | PCB  |
| EPGA Signal Manager                  |   |          | Port |
|                                      |   |          |      |

 $\Rightarrow$  Compléter les fenêtres comme ci-dessous :

| Add/Modi | fy Port Co | nstraint             | 2  | ×     |
|----------|------------|----------------------|----|-------|
| Constra  | aint Kind  | FPGA_CLOCK_FREQUENCY |    | •     |
| Constra  | aint Value | 20 Mhz               |    | •     |
| Target   |            | CLK_BRD              |    | •     |
| Source   | )          |                      |    | -     |
|          |            | ОК                   | Ca | ancel |

 $\Rightarrow$  Le code suivant est ainsi obtenu :

|      |          | •• |     | • • | • • | • • | • • |       |    | •  | • • | • • | • • | •  | ••• | • • |     | • • | • | • • | • • | • | • • | • • | • | • • | • • | • |   | • • | • | • • | • • | • • | ••• | • • | • | • • | • • | • • | ••• | • • |
|------|----------|----|-----|-----|-----|-----|-----|-------|----|----|-----|-----|-----|----|-----|-----|-----|-----|---|-----|-----|---|-----|-----|---|-----|-----|---|---|-----|---|-----|-----|-----|-----|-----|---|-----|-----|-----|-----|-----|
| ;Coi | nstrain  | ts | Fi  | le  |     |     |     |       |    |    |     |     |     |    |     |     |     |     |   |     |     |   |     |     |   |     |     |   |   |     |   |     |     |     |     |     |   |     |     |     |     |     |
| ;    | Device   |    | :   |     |     |     |     |       |    |    |     |     |     |    |     |     |     |     |   |     |     |   |     |     |   |     |     |   |   |     |   |     |     |     |     |     |   |     |     |     |     |     |
| 2    | Board    |    | :   |     |     |     |     |       |    |    |     |     |     |    |     |     |     |     |   |     |     |   |     |     |   |     |     |   |   |     |   |     |     |     |     |     |   |     |     |     |     |     |
| 2    | Projec   | t  | :   |     |     |     |     |       |    |    |     |     |     |    |     |     |     |     |   |     |     |   |     |     |   |     |     |   |   |     |   |     |     |     |     |     |   |     |     |     |     |     |
| 2    |          |    |     |     |     |     |     |       |    |    |     |     |     |    |     |     |     |     |   |     |     |   |     |     |   |     |     |   |   |     |   |     |     |     |     |     |   |     |     |     |     |     |
| 2    | Create   | d  | 07/ | 05, | /2  | 01  | 2   |       |    |    |     |     |     |    |     |     |     |     |   |     |     |   |     |     |   |     |     |   |   |     |   |     |     |     |     |     |   |     |     |     |     |     |
| ;    |          | •• | ••• | • • | • • | ••  | ••  | • • • | •  | •  | • • | • • | • • | •  | • • | • • | • • | • • | - | • • | • • | • | • • | • • | • | • • | • • | • | • | • • | • | • • | • • | • • | • • | • • | - | • • | • • | ••  | • • | • • |
|      |          |    |     |     |     |     |     |       |    |    |     |     |     |    |     |     |     |     |   |     |     |   |     |     |   |     |     |   |   |     |   |     |     |     |     |     |   |     |     |     |     |     |
| Deer | mel_Fill |    |     |     |     | ÷.  |     |       |    | ٠, |     |     |     |    |     |     |     |     |   |     | • • |   |     |     |   |     |     |   |   | • • |   |     | ••• |     | ••• |     |   | • • |     |     | ••• | • • |
| Reco | ora=rii  |    | ad  | er  | 1   | 1   | a=  | -DV   | (P |    | -0  | ma  | 56  | гe | 11. | nu  | -3  | v   | 1 | • • |     |   |     |     |   |     |     |   |   |     |   |     |     |     |     |     |   |     |     |     |     |     |
|      |          |    |     |     |     |     |     |       |    |    |     |     |     |    |     |     |     |     |   |     |     |   |     |     |   |     |     |   |   |     |   |     |     |     |     |     |   |     |     |     |     |     |

Il est conseillé de contraindre l'horloge du JTAG en ajoutant le code au fichier contrainte:

Record=Constraint | TargetKind=Port | TargetId=jtag\_nexus\_tck | FPGA\_CLOCK\_FREQUENCY=1 Mhz

# 3.2 Appel du fichier contrainte propre à la Nanoboard 3000

| $\Rightarrow Pour visua \Rightarrow me \Rightarrow con$                                                                                                    | liser la liaison avec la Na<br>nu VIEW<br>nmande Devices_View                                                                                                    | anoboard                                                                                                    | Devices <u>V</u> iew                                                                                                    |                              |
|----------------------------------------------------------------------------------------------------|----------------------------------------------------------------------------------------------------|----------------------------------------------------------------------------------------------------|----------------------------------------------------------------------------------------------------|------------------------------|
| ⇒ Connecter<br>⇒ Cliquer dro<br>⇒ Configure                                                                                                    | la Nanoboard au PC.<br>pit sur l'icône Nanoboard<br>FPGA Project / FPGA_l                                                                                                    | d<br>Project1.PrjFpg                                                                                                    | Assurez vous<br>PC ⇔1                                                                                                    | de la connexion<br>Nanoboard |
| Altium Designer Release 10 (Platt<br>Dogp Elle View Project<br>Project<br>Vorkspoce1. DariWrk.<br>FPGA_Project1. Prifpg<br>File View Structure Editor<br>File View Structure Editor<br>File View Structure Editor<br>Source Documer:<br>Source Documer:<br>Constraint I Constraint<br>Constraint I Constraint<br>R NB3000AL 02 Constraint<br>R NB3000AL 02 Constraint<br>FIGA_CC Comple successful | iom 10.700.22943) - Workgroup (WorkspaceLDsnWrk) - Devices                                                                                                    | PGA Project Drifte, Licensed 1- byte Jean Moulin. N Constraint Constraint Constraint Constraint Cycloned Synthesize Cycloned EPICAPF Programmed L_02 | Configure Fpga Project   Configure Fpga Project  View Configuration Update NanoBoard Firmware Update NanoBoard Firmware Program Instrument About  Program Reconstruct About  Check for Firmware Updates Program Reconstruct About  Program Reconstruct About |                              |
|                                                                                                    | initial initial initinitial initinitial initinitial initial initial initial initial ini | jFpg PGA Project:                                                                                                    | Configurations NB 3000AL_02 clucted in Configuration NB 3000AL_02                                                                                                    |                              |

# 4 Compiler, Synthétiser, construire, programmer

|                    | Connected                                                                              |                                 |                               |            |           | Live <u>Settings</u>          |
|--------------------|----------------------------------------------------------------------------------------|---------------------------------|-------------------------------|------------|-----------|-------------------------------|
|                    |                                                                                        |                                 |                               |            |           | NB3000AL (ID: 106654507)      |
|                    |                                                                                        |                                 |                               | 2          |           |                               |
|                    | TDI                                                                                    |                                 |                               | <b>P</b>   |           | <u></u>                       |
|                    | NanoBoard-3000AL V1.0.26                                                               |                                 |                               |            |           |                               |
|                    |                                                                                        | ▼ Svothesize                    | <b>-</b>                      | The Build  |           | Program EPGA                  |
|                    |                                                                                        | • Gynalosize                    |                               |            | ·         |                               |
|                    |                                                                                        |                                 |                               |            |           |                               |
|                    |                                                                                        | ]                               |                               | <b>.</b>   |           |                               |
| quez               | z sur chaque étape                                                                     |                                 | Cyclone                       |            |           | 1005                          |
|                    |                                                                                        |                                 |                               | <b>"</b> F |           |                               |
| L'étape BUILD peut |                                                                                        |                                 | Cyclone3 EP3C40F<br>Programme | d          |           |                               |
| endr               | e plusieurs minutes.                                                                   | 00AL_02                         |                               |            |           | -                             |
|                    |                                                                                        |                                 |                               |            |           |                               |
|                    | -> Cilas trais átan                                                                    | as sont néussias la fa          | nôtra daa                     | ná aviltat | da aamm   | ilation appareît .            |
|                    | $\rightarrow$ SI les trois étap                                                        | es som reussies la le           | neue des                      | resultat   | s de comp | mation apparait .             |
|                    | Results Summary                                                                        |                                 |                               |            | R         |                               |
|                    |                                                                                        |                                 |                               |            |           |                               |
|                    | Device Resources - Usag                                                                | e Summary                       |                               |            |           |                               |
|                    | Total logic elements                                                                   |                                 | 211 /                         | 39,600     | (< 1%)    |                               |
|                    | Total registers*                                                                       |                                 | 32 /                          | 42,205     | (< 1%)    |                               |
|                    | Dedicated logic regis                                                                  | sters                           | 32 /                          | 39,600     | (< 1%)    |                               |
|                    | VO registers                                                                           |                                 | 0 /                           | 2,605      | (0%)      | le code VHDL obtenu peut être |
|                    | VO pins                                                                                |                                 | 27 /                          | 536        | (5%)      | visualisé sous le projet :    |
|                    | Global clocks                                                                          |                                 | 2 /                           | 20         | (10%)     |                               |
|                    | * Register count does                                                                  | not include registers inside RA |                               |            |           | 🗆 🛄 VHDL Files                |
|                    | Design Statistics - Timing                                                             | Summary                         |                               |            |           | 🚽 Configurable_U1.VHD         |
|                    | CLK_BRD                                                                                |                                 | 123.66 MHz                    |            |           | 👩 TOP_level_PG1.VHD           |
|                    |                                                                                        |                                 |                               |            |           |                               |
|                    |                                                                                        |                                 |                               |            |           |                               |
|                    | Show Results Summary dialog Note: The Results Summary also appears in the Output panel |                                 |                               |            |           | it panel                      |
|                    | 🛛 🖓 Print. 🔹 🕞                                                                         | Conv Benort                     |                               |            | Clo       | se                            |
|                    |                                                                                        |                                 |                               |            |           |                               |
|                    |                                                                                        |                                 |                               |            |           |                               |
|                    |                                                                                        |                                 | - Dra                         | Joramm     | P7        |                               |
|                    |                                                                                        |                                 | / I I (                       | granni     | UL.       |                               |

 $\Rightarrow$  Après programmation les LED permettent de visualiser l'incrémentation du compteur.

### 5 Modification de la fréquence d'horloge

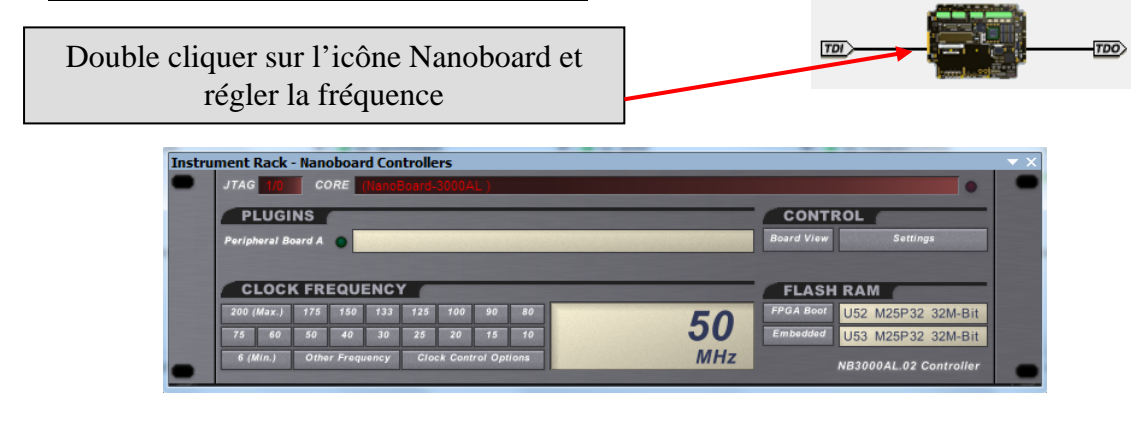

Formation ALTIUM - 1 TP\_description\_schématic\_compteur-FPGA 03/04/2013 9 / 10

# 6 Fiche de formalisation

Afin de garder une trace écrite de la procédure mis en œuvre durant ce TP1 complétez sur le document réponse n°1 l'organigramme ci-dessous à partir des items fournis :

<u>Items</u>  $\Rightarrow$  Paramétrage des fonctions IP

- $\Rightarrow$  Ajout des fichiers contraintes
- $\Rightarrow$  Compiler synthétiser Construire
- $\Rightarrow$  Placement des fonctions IP à implémenter dans le FPGA
- $\Rightarrow$  Compilation et debbugage préliminaires

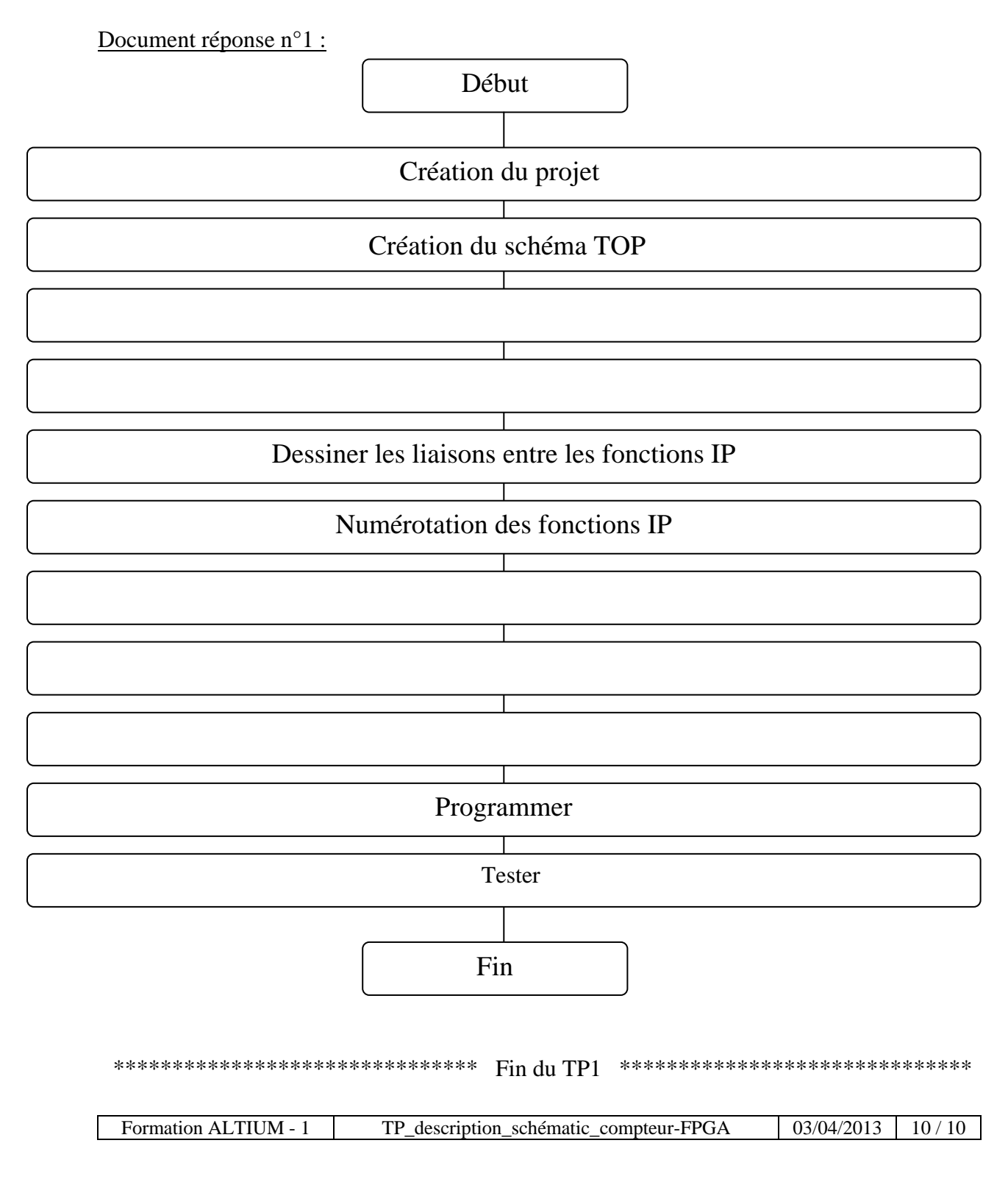